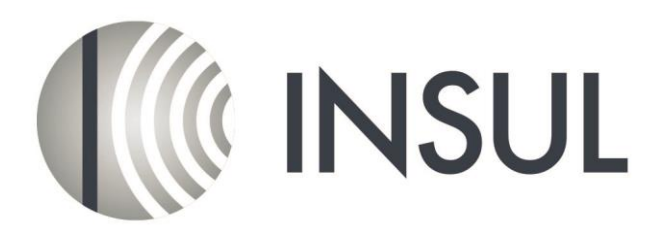

Sound Insulation Prediction Software

## Instructions for installing a Trial version

**Trial Mode**: A software license file can be obtained from your INSUL distributor to allow a temporary Trial of INSUL. This licence file will have the extension ldf (e.g. Insulv7-15Dec2017.ldf). Obtain this trial license file before running INSUL for the first time.

Go to the Insul website (www.insul.co.nz) and download the file from the link <u>Download</u> version 9.0.2.

Before installing INSUL, you should close any open applications and log on as a user with sufficient access rights to install programs. This normally means having Administrator rights.

**Note**: For full operation the software requires a hardware key plugged into a USB port on the computer, however with the temporary software license (provided by your distributor) it will run in "Trial mode".

## Install INSUL

- 1. Unzip the files from the zip file you have downloaded and copy the files to a temporary folder.
- 2. Install INSUL by double clicking on the file "Setup.exe".
- 3. Read the instructions on the Welcome page and click the next button.

| 👹 Insul7.0 - InstallShield Wiza | ard 🛛 🕅                                                                                         |
|---------------------------------|-------------------------------------------------------------------------------------------------|
|                                 | Welcome to the InstallShield Wizard for<br>Insul7.0                                             |
|                                 | The InstallShield(P) Wizard will install Insul7.0 on your<br>computer. To continue, click Next. |
|                                 | WARNING: This program is protected by copyright law and<br>international treaties.              |
| MARS                            |                                                                                                 |
|                                 | < Back Next > Cancel                                                                            |

4. Read the Software license Agreement and if you accept the terms of the licence, click "I accept the terms in the licence agreement", then the next button.

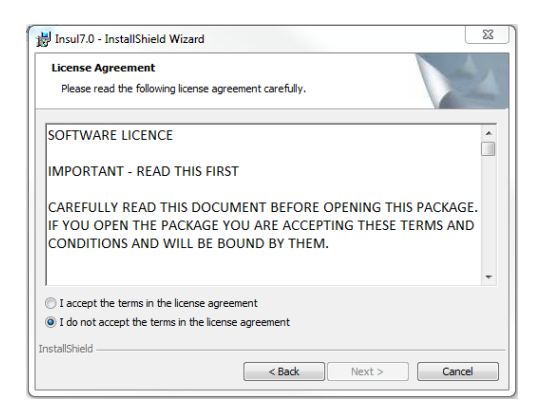

5. If you wish to read the INSUL release notes you may scroll down the Readme Information then click the Next button.

|                                                                                                    | A A                               |
|----------------------------------------------------------------------------------------------------|-----------------------------------|
| Readme Information                                                                                                    | Salling V                         |
| Please read the following readme information carefully.                                                                             |                                   |
| Insul release notes                                                                                                    |                                   |
| Release 7.0.4 August 2012                                                                                                    |                                   |
| A major upgrade of INSUL, with added features including:                                                                            |                                   |
| <ul> <li>Modelling of triple panel constructions</li> </ul>                                                                         |                                   |
| <ul> <li>Materials Editor that makes adding and modifying</li> </ul>                                                                | materials,                        |
| absorbers, and floor coverings easy and robust. I<br>maintained, a main database (includes all countrie<br>user's personal database | vo databases are<br>s data) and a |
| <ul> <li>Auralisation feature so that the difference in sound</li> </ul>                                                            | level can be heard                |
| by the user                                                                                                    |                                   |
| nstallShield                                                                                                    |                                   |
|                                                                                                    |                                   |

- 6. To choose a particular destination directory for INSUL's files click the Browse button. To accept the default destination directory click the Next button.
- 7. You will be asked if you want to install INSUL for anyone who uses the computer or for the user only. It is normal to choose the default which is for anyone who uses the computer.

|                                       | eriogram                                                                   |
|---------------------------------------|----------------------------------------------------------------------------|
| The wizard is ready                   | to begin installation.                                                     |
| If you want to revie exit the wizard. | w or change any of your installation settings, click Back. Click Cancel to |
| Install this applicatio               | in for:                                                                    |
|                                       | Anyone who uses this computer (all users)                                  |
|                                       | Only for me (KOB)                                                          |
|                                       |                                                                            |
|                                       |                                                                            |
|                                       |                                                                            |

- 8. The program will now be installed and you can click Finish to exit the installation Wizard.
- 9. Check the website download page for any updates and download and install these. http://www.insul.co.nz/download/
- 10. Once any new updates have been installed you can run INSUL from the normal Windows "Start" menu.

11. When you run INSUL in the Trial mode for the first time you will get the following error message (which you can ignore), click "OK"

| Insul           |        |
|-----------------|--------|
| Hasp HL error c | ode 33 |
| ОК              |        |
|                 |        |

Then you will be asked to read in a trial licence file

| Insul                       | X |
|-----------------------------|---|
| trial licence file required |   |
| ОК                          |   |
|                             |   |

Click "OK" and browse to where you have stored the trial licence you received from your distributor.

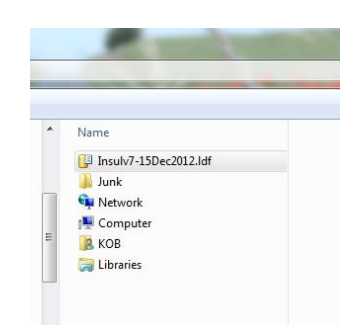

Open this file. This will store a licence in your computer and will allow temporary operation of INSUL. Note that all functions are available in the Trial mode except for Save and Print.

- 12. The program will now be installed and you can click Finish to exit the installation Wizard. You can now run the program from the normal Windows "Start " menu.
- 13. INSUL will display a form allowing you to choose what materials databases you wish to display. It is recommended that you first choose to display just one region to avoid being overwhelmed by the number of materials. You can change this later from the settings menu.

| Region settings                                                                                                    |
|----------------------------------------------------------------------------------------------------|
| Welcome to INSUL Version 7.0.4<br>Please select your region(s):                                                                  |
| ○ View all                                                                                                    |
| View by region                                                                                                    |
| Australia<br>China<br>France<br>Germany<br>HongKong<br>India<br>Italy<br>V New/Zestond<br>Poland<br>Spain<br>Sweden<br>UK<br>USA |
| Cancel OK                                                                                                    |

- 14. Once the trial period has expired you will not be able to run INSUL unless you have purchased INSUL and have been sent a USB key.
- 15. The Trial license can be used on multiple machines simultaneously.